RedHat OpenShift - Desplegar KeyCloak en ambiente Trial Sandbox |

1

En este artículo vamos a ver los pasos para desplegar **KeyCloak** en un ambiente de **RedHat OpenShift**.

| ← → C 🌲 keycloak-aprendeibm-dev.apps.sandbox-m2.ll9k.p1.openshiftapps.com/admin/master/console/#/realms/master |         |        |            |         |                                                                                                    |                                                                   |              |        |                     |                 |                   |  |
|----------------------------------------------------------------------------------------------------|---------|--------|------------|---------|----------------------------------------------------------------------------------------------------|-------------------------------------------------------------------|--------------|--------|---------------------|-----------------|-------------------|--|
|                                                                                                    |         |        |            |         |                                                                                                    |                                                                   |              |        |                     |                 |                   |  |
|                                                                                                    |         |        |            |         |                                                                                                    |                                                                   |              |        |                     |                 |                   |  |
| Master 🗸                                                                                                    | Master  | Ŵ      |            |         |                                                                                                    |                                                                   |              |        |                     |                 |                   |  |
| Configure                                                                                                    | General | Login  | Keys       | Email   | Themes                                                                                                  | Localization                                                      | Cache        | Tokens | Client Registration | Client Policies | Security Defenses |  |
| 🚻 Realm Settings                                                                                               |         |        |            | Name    | master                                                                                                  |                                                                   |              |        |                     |                 |                   |  |
| 📦 Clients                                                                                                    |         |        | Disala     |         | Kaustaalu                                                                                               |                                                                   |              |        |                     |                 |                   |  |
| 🗞 Client Scopes                                                                                                |         |        | Display    | name    | кеусіоак                                                                                                |                                                                   |              |        |                     |                 |                   |  |
| 📰 Roles                                                                                                    |         | HT     | ML Display | / name  | <div class="&lt;/th"><th>="kc-logo-text"&gt;<s< th=""><th>pan&gt;Keycloak</th><th></th></s<></th></div> | ="kc-logo-text"> <s< th=""><th>pan&gt;Keycloak</th><th></th></s<> | pan>Keycloak |        |                     |                 |                   |  |
|                                                                                                    |         |        | Frontend   | URL 😡   |                                                                                                    |                                                                   |              |        |                     |                 |                   |  |
| User Federation                                                                                                |         |        | Ena        | bled @  | ON                                                                                                    |                                                                   |              |        |                     |                 |                   |  |
|                                                                                                    |         |        |            |         |                                                                                                    |                                                                   |              |        |                     |                 |                   |  |
| Manage                                                                                                    |         | User-M | lanaged Ac | cess 🔞  | OFF                                                                                                    |                                                                   |              |        |                     |                 |                   |  |
| Wallage                                                                                                    |         |        | Endpo      | oints 🕜 | OpenID Er                                                                                               | ndpoint Configura                                                 | tion         |        |                     |                 |                   |  |
| 🐁 Groups                                                                                                    |         |        |            |         | SAML 2.0                                                                                                | dentity Provider N                                                | /letadata    |        |                     |                 |                   |  |
| 💄 Users                                                                                                    |         |        |            |         | Save Ca                                                                                                 | incel                                                             |              |        |                     |                 |                   |  |
| <ul> <li>Sessions</li> </ul>                                                                                   |         |        |            |         |                                                                                                    |                                                                   |              |        |                     |                 |                   |  |
| 🛗 Events                                                                                                    |         |        |            |         |                                                                                                    |                                                                   |              |        |                     |                 |                   |  |
| 回 Import                                                                                                    |         |        |            |         |                                                                                                    |                                                                   |              |        |                     |                 |                   |  |
| Export                                                                                                    |         |        |            |         |                                                                                                    |                                                                   |              |        |                     |                 |                   |  |
|                                                                                                    |         |        |            |         |                                                                                                    |                                                                   |              |        |                     |                 |                   |  |

\_1. Crear una cuenta trial de **OpenShift** en <u>https://www.redhat.com/en/technologies/cloud-computing/openshift</u>

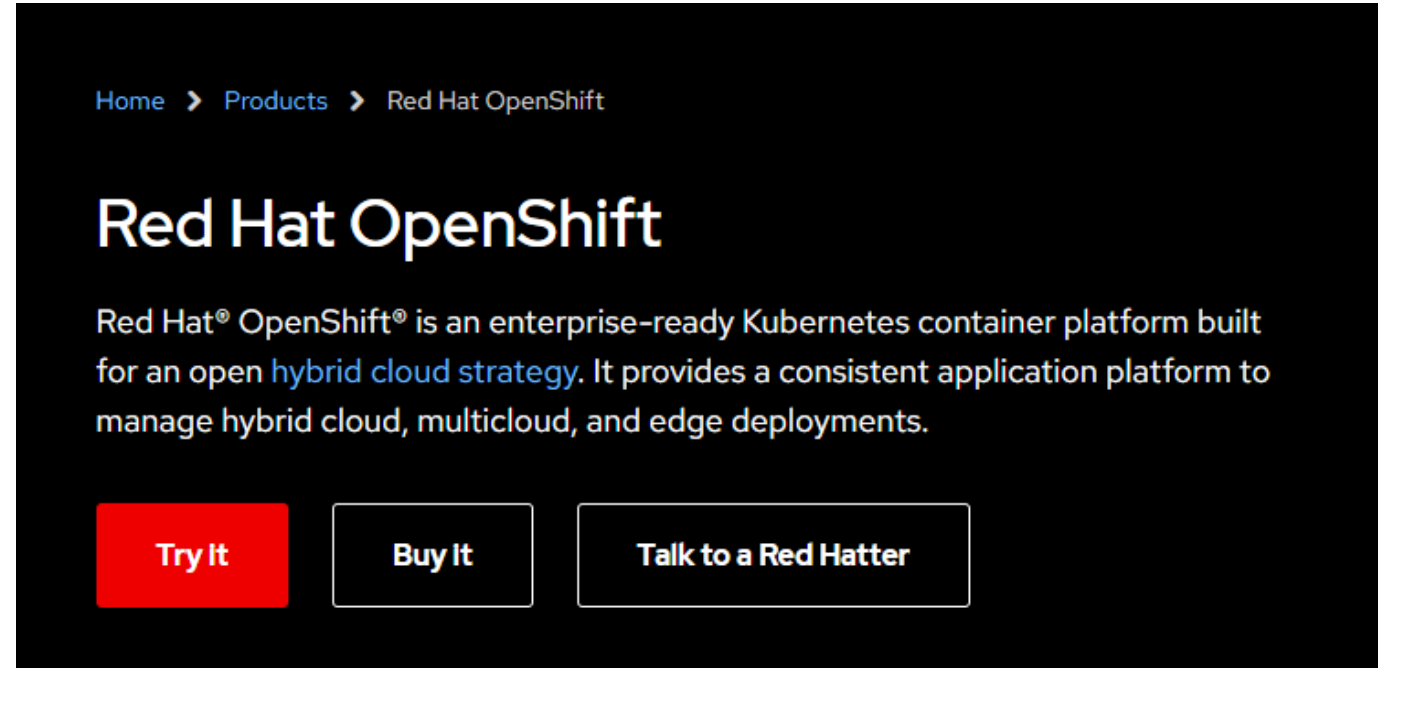

\_2. Luego de disponer de una cuenta ingresamos al panel de administración, dependiendo de los datos ingresados, nos van a crear un proyecto, en este caso el proyecto tiene por nombre (**aprendeibm-dev**)

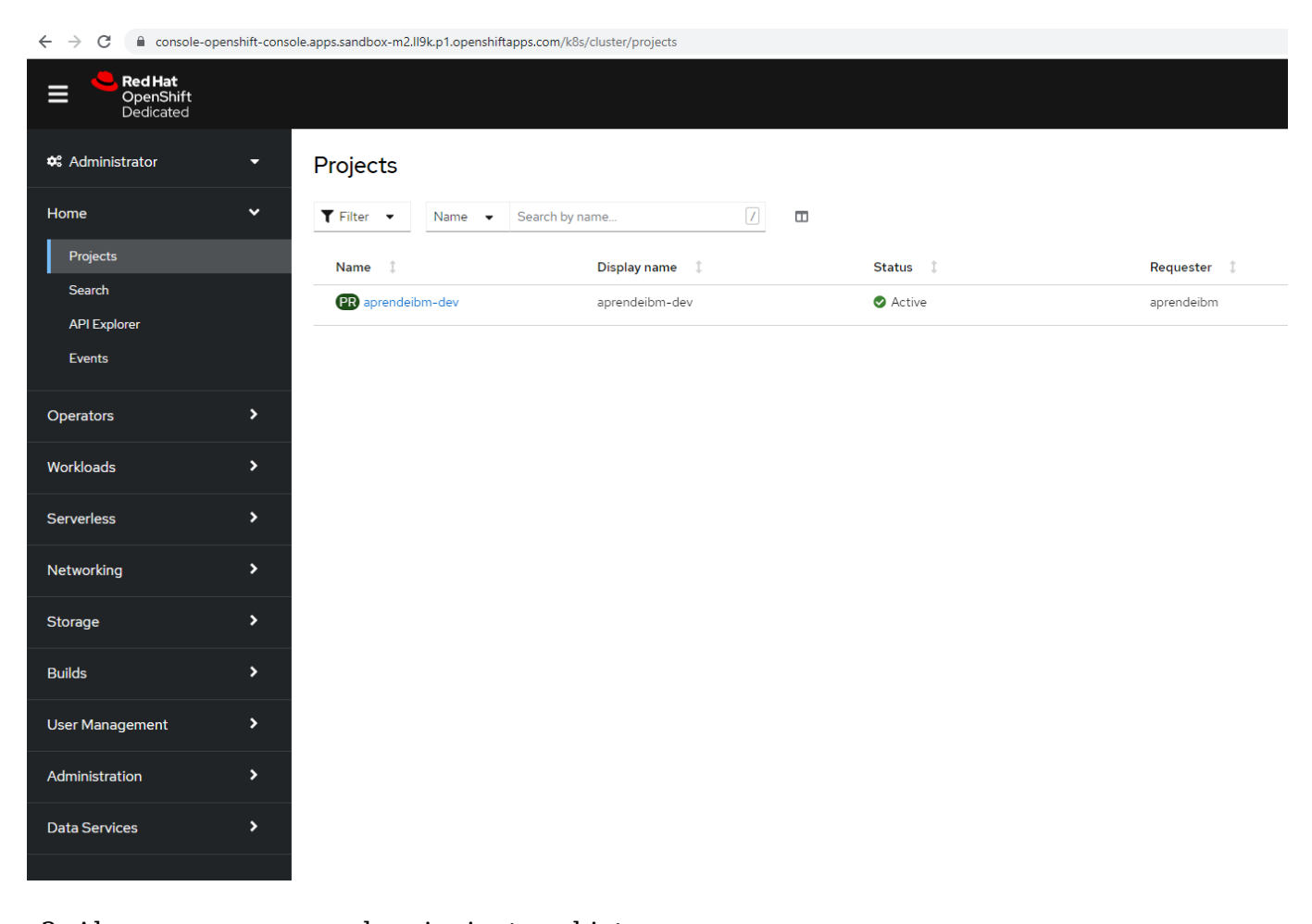

RedHat OpenShift - Desplegar KeyCloak en ambiente Trial Sandbox |

2

 $\_3.$  Ahora vamos a crear los siguientes objetos

- Deployment
- Service
- Route

\_4. **Crear Deployment**: en el menú nos vamos a *Workloads>>Deployments* y luego dar clic en «**Create Deployment**«, adjunto archivo con el contenido a copiar y pegar (<u>only-keycloak-deployment.txt</u>), luego le damos en «**Create**«.

RedHat OpenShift - Desplegar KeyCloak en ambiente Trial Sandbox |

3

```
apiVersion: apps/v1
 1
     kind: Deployment
 2
 3 __metadata:
 4
      name: keycloak
   namespace: aprendeibm-dev
 5
 6 -spec:
 7 😑
      selector:
8 🛱
      matchLabels:
    - app: ke
replicas: 1
9
        app: keycloak
10
11 🚍
      template:
12
        metadata:
13 🕀
          labels:
14
            app: keycloak
   þ
       spec:
15
16
          containers:
17 🗄
           - name: keycloak
18
            image: quay.io/keycloak/keycloak:18.0.2
19
            args: ["start-dev"]
20
            env:
21 🚍
            - name: KEYCLOAK ADMIN
22
23
            value: "admin"
            - name: KEYCLOAK ADMIN PASSWORD
24
             value: "admin"
25 🚍
             - name: KC PROXY
26 -
             value: "edge"
27
            ports:
28 🚍
            - name: http
29
30 📮
             containerPort: 8080
            readinessProbe:
31 🗄
             httpGet:
32
                path: /realms/master
33
                port: 8080
```

En este apartado es bueno revisar la versión de la imagen que vamos a desplegar de **KeyCloak** ya que en nuevas versiones cambia el **look and feel**, en este caso vamos a utilizar la versión **18.0.2** 

Para revisar las versiones disponibles a desplegar en un entorno de **Kubernetes**, visitar: <u>https://www.keycloak.org/getting-started/getting-started-kube</u>

RedHat OpenShift - Desplegar KeyCloak en ambiente Trial Sandbox |

4

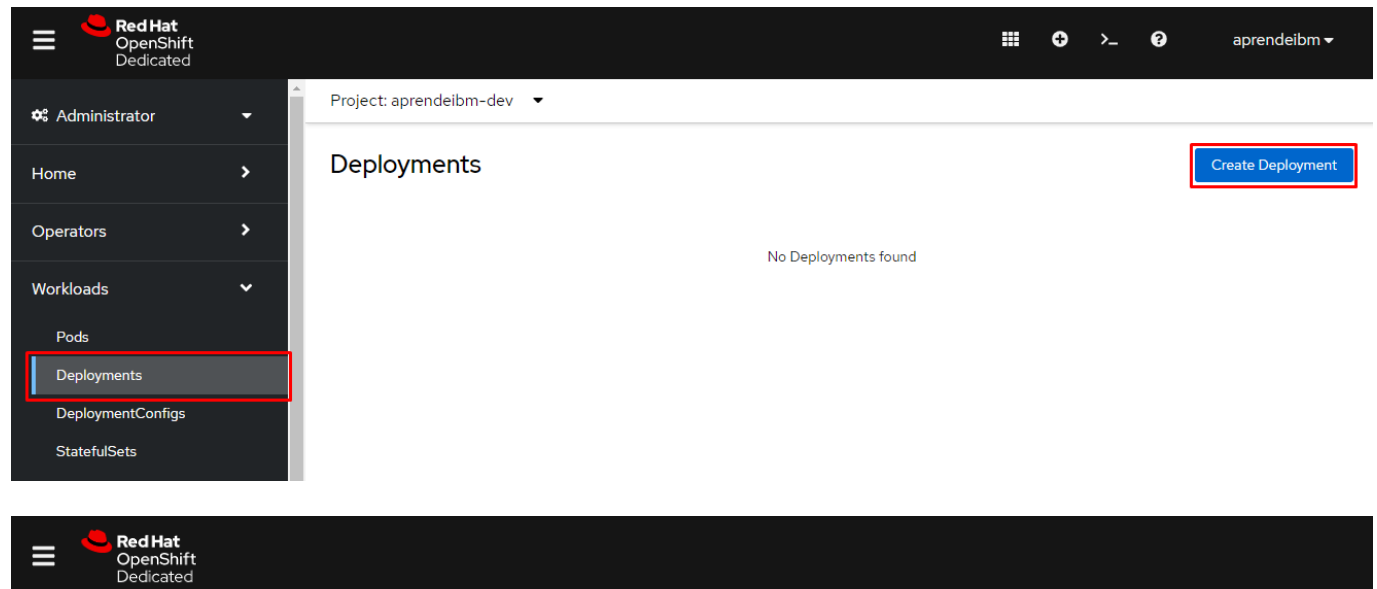

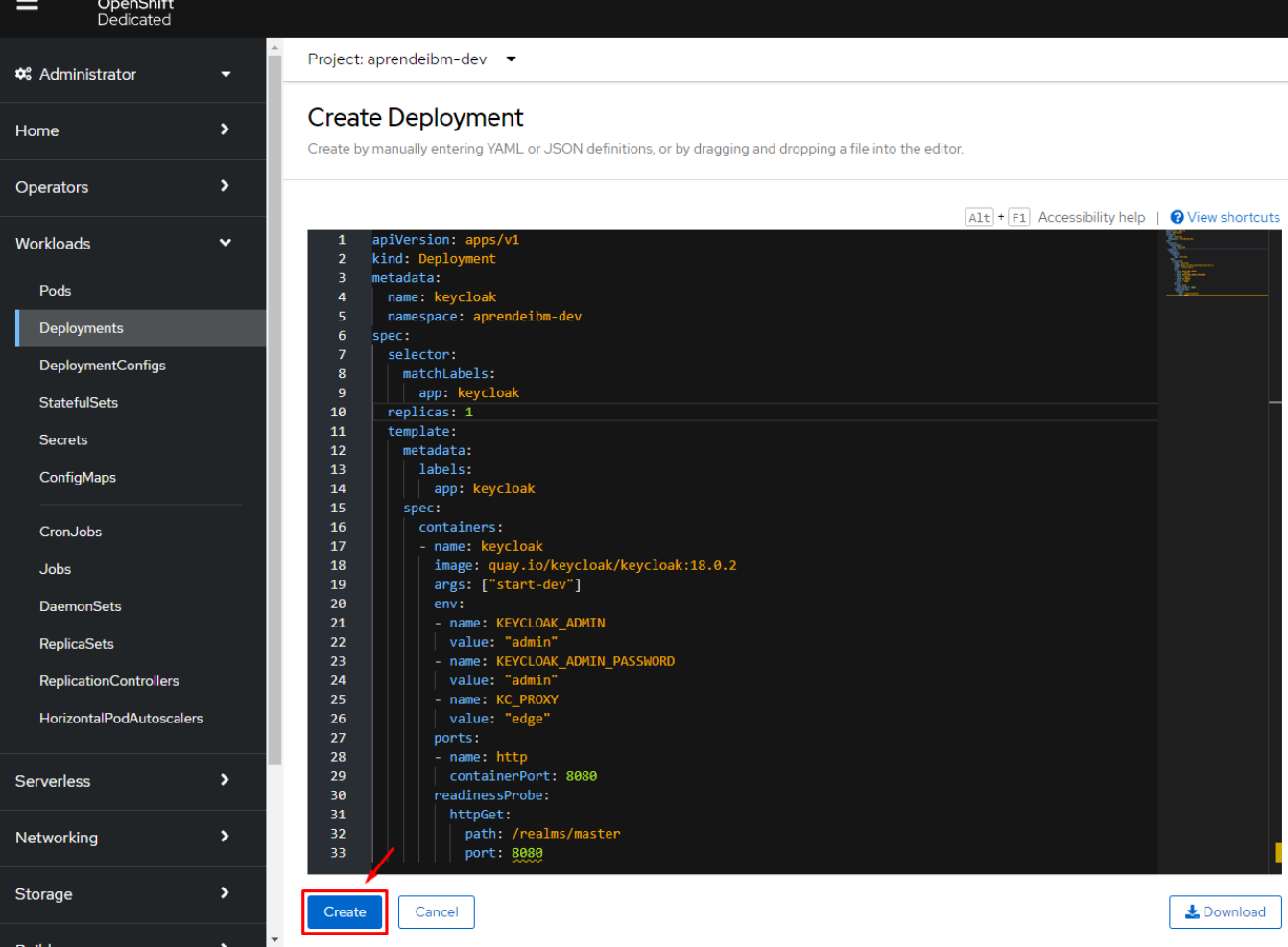

D keycloak

### RedHat OpenShift - Desplegar KeyCloak en ambiente Trial Sandbox |

5

| etails      | Metrics        | YAML   | ReplicaSets | Pods | Environment | Events |        |                        |
|-------------|----------------|--------|-------------|------|-------------|--------|--------|------------------------|
| eploy       | ment detai     | ils    |             |      |             |        |        |                        |
| C<br>Scalin | )<br>g to 1    | •      |             |      |             |        |        |                        |
| me          |                |        |             |      |             |        |        | Update strategy        |
| усюак       |                |        |             |      |             |        |        | RollingOpdate          |
| apren       | e<br>deibm-dev |        |             |      |             |        |        | 25% of 1 pod           |
| bels        |                |        |             |      |             |        | Edit 🖉 | Max surge              |
| o labels    |                |        |             |      |             |        |        | 25% greater than 1 pod |
| Proje       | ect: aprei     | ndeibm | -dev 🔻      |      |             |        |        |                        |
| _           |                |        |             |      |             |        |        |                        |
| De          | ploym          | nents  |             |      |             |        |        |                        |
|             |                |        |             |      |             |        |        |                        |

\_5. **Crear Service**: Ingresar al menú *Networking >> Services* y clic en «**Create Service**«, ahí debemos colocar lo siguiente, se adjunta (<u>only-keycloak-service.txt</u>).

1 of 1 pods

RedHat OpenShift - Desplegar KeyCloak en ambiente Trial Sandbox |

6

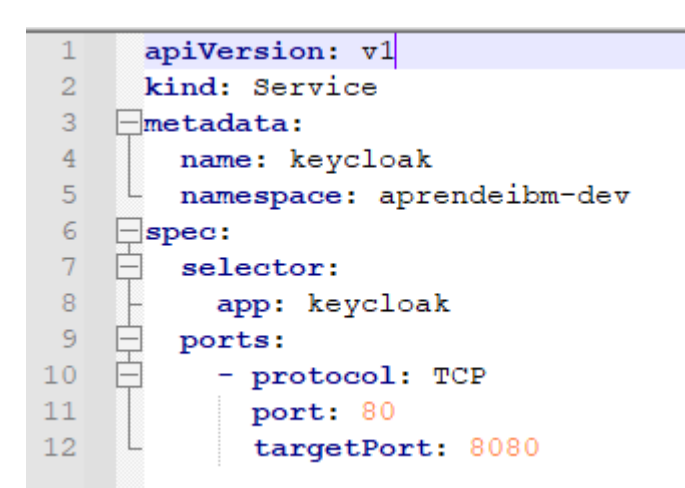

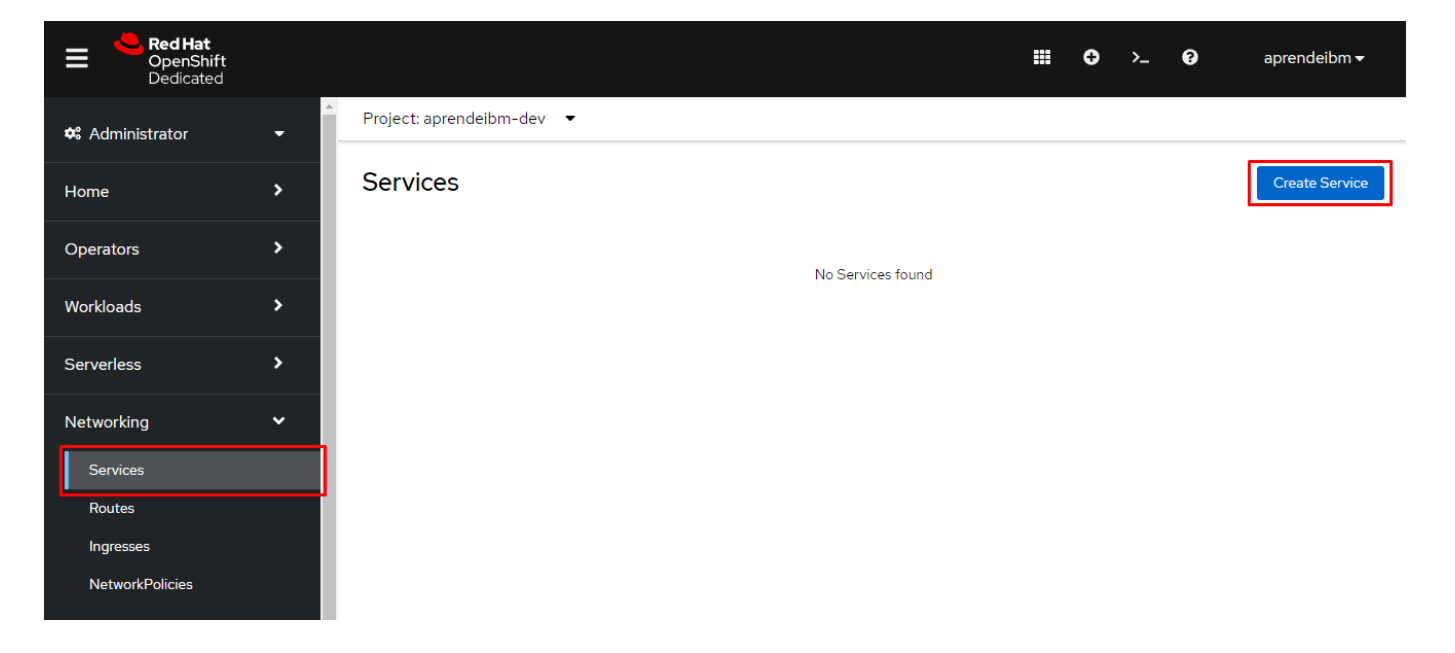

# RedHat OpenShift - Desplegar KeyCloak en ambiente Trial Sandbox |

7

| Red Hat<br>OpenShift<br>Dedicated |   |                                                           |                                      |                                    |
|-----------------------------------|---|-----------------------------------------------------------|--------------------------------------|------------------------------------|
| 🌣 Administrator                   | - | Project: aprendeibm-dev 🔹                                 |                                      |                                    |
| Home                              | > | Create Service<br>Create by manually entering YAML or     | JSON definitions, or by dragging and | l dropping a file into the editor. |
| Operators                         | > |                                                           |                                      |                                    |
| Workloads                         | > | 1 apiVersion: v1<br>2 kind: Service                       |                                      | ALL IL                             |
| Serverless                        | > | 3 metadata:<br>4 name: keycloak<br>5 namespace: aprendeib | m-dev                                |                                    |
| Networking                        | ~ | 6 spec:<br>7 selector:<br>8 app: keycloak                 |                                      |                                    |
| Services                          |   | 9 ports:<br>10 - protocol: TCP                            |                                      |                                    |
| Routes                            |   | 11   port: 80     12   targetPort: 8086                   |                                      |                                    |
| Ingresses                         |   |                                                           |                                      |                                    |
| NetworkPolicies                   |   |                                                           |                                      |                                    |
| Storage                           | > |                                                           |                                      |                                    |
| Builds                            | > |                                                           |                                      |                                    |
| User Management                   | > |                                                           |                                      |                                    |
| Administration                    | > |                                                           |                                      |                                    |
| Data Services                     | > | /                                                         |                                      |                                    |
|                                   |   |                                                           |                                      |                                    |
|                                   |   | Create                                                    |                                      |                                    |
| Project: aprendeibm-dev 🔹         |   |                                                           |                                      |                                    |
| Services                          |   |                                                           |                                      |                                    |
| Name                              | / |                                                           |                                      |                                    |
| Name 1                            |   | Labels 💲                                                  | Pod selector 🌐                       | Location 1                         |
| S keycloak                        |   | No labels                                                 | <b>Q</b> app=keycloak                | 172.30.108.171:80                  |

RedHat OpenShift – Desplegar KeyCloak en ambiente Trial Sandbox | 8

| Project: aprendeibm-dev 🔹  |        |                                              |                                        |                |                  |
|----------------------------|--------|----------------------------------------------|----------------------------------------|----------------|------------------|
| Services > Service details |        |                                              |                                        |                |                  |
| S keycloak                 |        |                                              |                                        |                | Actions 👻        |
| Details YAML Pods          |        |                                              |                                        |                |                  |
| Service details            |        | Service routing                              | 9                                      |                |                  |
| Name                       |        | Hostname                                     |                                        |                |                  |
| keycloak                   |        | keycloak.aprendeibm<br>Accessible within the | -dev.svc.cluster.local<br>cluster only |                |                  |
| Namespace                  |        | Service address                              |                                        |                |                  |
| NS aprendeibm-dev          |        | Type                                         |                                        | Location       |                  |
| Labels                     | Edit 🖋 |                                              |                                        |                |                  |
| No labels                  |        | Cluster IP                                   | the dustance by                        | 172.30.108.171 |                  |
|                            |        | Accessible within                            | the cluster only                       |                |                  |
| Q app=kevcloak             |        | Service port mappin                          | g                                      |                |                  |
|                            |        | Name                                         | Port                                   | Protocol       | Pod port or name |
| Annotations                |        |                                              | <b>G</b> 80                            | TCP            | <b>P</b> 8080    |
| o uniorations gr           |        |                                              | <b>0</b> 00                            | 101            |                  |
| Session affinity           |        |                                              |                                        |                |                  |
| None                       |        |                                              |                                        |                |                  |

## \_6. Crear Route: Ingresar al menú, *Networking>>Routes* y luego clic en «Create Route»

| Red Hat<br>OpenShift<br>Dedicated |          |                           | Ð | >_ | 0 | aprendeibm <del>-</del> |
|-----------------------------------|----------|---------------------------|---|----|---|-------------------------|
| 🌣 Administrator                   | <b>▼</b> | Project: aprendeibm-dev 🔹 |   |    |   |                         |
| Home                              | >        | Routes                    |   |    |   | Create Route            |
| Operators                         | >        | No Routes found           |   |    |   |                         |
| Workloads                         | >        |                           |   |    |   |                         |
| Serverless                        | >        |                           |   |    |   |                         |
| Networking                        | ~        |                           |   |    |   |                         |
| Services<br>Routes                |          |                           |   |    |   |                         |
| Ingresses<br>NetworkPolicies      |          |                           |   |    |   |                         |

RedHat OpenShift - Desplegar KeyCloak en ambiente Trial Sandbox |

9

Project: aprendeibm-dev 🔹

| Create Route                                                                        | Edit YAML |  |  |  |  |  |
|-------------------------------------------------------------------------------------|-----------|--|--|--|--|--|
| Routing is a way to make your application publicly visible.                         |           |  |  |  |  |  |
| Name *                                                                              |           |  |  |  |  |  |
| keycloak                                                                            |           |  |  |  |  |  |
| A unique name for the Route within the project.                                     |           |  |  |  |  |  |
| Hostname                                                                            |           |  |  |  |  |  |
| www.example.com                                                                     |           |  |  |  |  |  |
| Public hostname for the Route. If not specified, a hostname is generated.           |           |  |  |  |  |  |
| Path                                                                                |           |  |  |  |  |  |
| /                                                                                   |           |  |  |  |  |  |
| Path that the router watches to route traffic to the service.                       |           |  |  |  |  |  |
| Service *                                                                           |           |  |  |  |  |  |
| S keycloak                                                                          | -         |  |  |  |  |  |
| Service to route to.                                                                |           |  |  |  |  |  |
| Target port *                                                                       |           |  |  |  |  |  |
| 80 → 8080 (TCP)                                                                     | -         |  |  |  |  |  |
| Target port for traffic.                                                            |           |  |  |  |  |  |
| Security                                                                            |           |  |  |  |  |  |
| Secure Route                                                                        |           |  |  |  |  |  |
| Routes can be secured using several TLS termination types for serving certificates. |           |  |  |  |  |  |
| TLS termination *                                                                   |           |  |  |  |  |  |
| Edge                                                                                | •         |  |  |  |  |  |
| Insecure traffic                                                                    |           |  |  |  |  |  |
| None                                                                                | -         |  |  |  |  |  |
| Policy for traffic on insecure schemes like HTTP.                                   |           |  |  |  |  |  |

Aquí debemos seleccionar el **Service**, **Target port**, **Security**, **TLS terminarion (Edge** para tener https en la ruta que va a exponer nuestro Route), **Insecure traffic** según la imagen. Luego presionar en «**Create**«.

| RedHat OpenShift – Desplegar | KeyCloak er | n ambiente | Trial | Sandbox |
|------------------------------|-------------|------------|-------|---------|
|                              |             |            |       | 10      |

| Project: aprendeibm-dev 🔹        |            |                   |                                                                       |              |
|----------------------------------|------------|-------------------|-----------------------------------------------------------------------|--------------|
| Routes > Route details           |            |                   |                                                                       |              |
| R keycloak @ Accepted            |            |                   |                                                                       |              |
| Details Metrics YAML             |            |                   |                                                                       |              |
| Route details                    |            |                   |                                                                       |              |
| Name                             |            |                   | Location                                                              |              |
| keycloak                         |            |                   | https://keycloak-aprendeibm-dev.apps.sandbox-m2.ll9k.p1.openshiftap   | ps.com 🗹 🍺   |
| Namespace NS aprendeibm-dev      |            |                   | Status<br>SAccepted                                                   |              |
| Labels                           |            | Edit 🖋            | Host                                                                  |              |
| No labels                        |            |                   | keycloak-aprendeibm-dev.apps.sandbox-m2.ll9k.p1.openshiftapps.com     |              |
| Annotations                      |            |                   | Path<br>-                                                             |              |
| 1 annotation 🖉                   |            |                   | Router canonical hostname                                             |              |
| Service                          |            |                   | router-default.apps.sandbox-m2.ll9k.p1.openshiftapps.com              |              |
|                                  |            |                   |                                                                       |              |
| 8080                             |            |                   |                                                                       |              |
| Created at<br>Just now           |            |                   |                                                                       |              |
| Owner                            |            |                   |                                                                       |              |
| No owner                         |            |                   |                                                                       |              |
|                                  |            |                   |                                                                       |              |
| Project: aprendeibm-dev 🔹        |            |                   |                                                                       |              |
| Routes                           |            |                   |                                                                       |              |
| Y Filter ▼ Name ▼ Search by name |            |                   |                                                                       |              |
| Name 💲                           | Status     | Locat             | ion 1                                                                 | Service 1    |
| R) keycloak                      | ⊘ Accepted | https:/<br>m2.II9 | //keycloak-aprendeibm-dev.apps.sandbox-<br>k.pl.openshiftapps.com 🛃 📋 | (S) keycloak |

## \_7. Ingresar a la ruta indicada en el «Location»

| keycloak-aprendeibm-dev | (apps.sandbox-m2.ll9k.p1.openshiftapps.com         |                                                         |                        |
|-------------------------|----------------------------------------------------|---------------------------------------------------------|------------------------|
|                         | Welcome to <b>Keycloak</b>                         |                                                         |                        |
|                         | Centrally manage all aspects of the Keydoak server | Documentation > User Guide, Admin REST API and Javadocs | (g) Keycloak Project > |
|                         |                                                    |                                                         | ₩ Mailing List >       |
|                         |                                                    |                                                         | 兼 Report an issue >    |
|                         |                                                    |                                                         | Boss Community         |

RedHat OpenShift - Desplegar KeyCloak en ambiente Trial Sandbox | 11

|      | Sign in to your account |  |
|------|-------------------------|--|
| User | name or email<br>min    |  |
| Pass | word                    |  |
|      | Sign In                 |  |
|      |                         |  |

| $\leftrightarrow$ $\rightarrow$ C $\cong$ keycloak-aprendeibm-dev.ap | ps.sandbox-m2.II9k.p1.openshiftapps.com/ac | dmin/master/console/#/realms/master                                                    |
|----------------------------------------------------------------------|--------------------------------------------|----------------------------------------------------------------------------------------|
|                                                                      |                                            |                                                                                        |
| Master 🗸 🗸                                                           | Master 👕                                   |                                                                                        |
| Configure                                                            | General Login Keys Email                   | Themes Localization Cache Tokens Client Registration Client Policies Security Defenses |
| 🚻 Realm Settings                                                     | * Name                                     | master                                                                                 |
| 📦 Clients                                                            | Display name                               | Keurinak                                                                               |
| 🛞 Client Scopes                                                      | o spay name                                |                                                                                        |
| 📰 Roles                                                              | HTML Display name                          | <div class="kc-logo-text"><span>Keycloak</span></div>                                  |
| 😅 Identity Providers                                                 | Frontend URL @                             |                                                                                        |
| User Federation                                                      | Enabled 😡                                  | ON                                                                                     |
| Authentication                                                       | User-Managed Access 😡                      | OFF                                                                                    |
| Manage                                                               | Endpoints @                                |                                                                                        |
| 🐁 Groups                                                             | Endpoints e                                | SAML 2.0 Identity Provider Metadata                                                    |
| 🚊 Users                                                              |                                            |                                                                                        |
| <ul> <li>Sessions</li> </ul>                                         |                                            | Save Cancel                                                                            |
| 🛗 Events                                                             |                                            |                                                                                        |
| 🞦 Import                                                             |                                            |                                                                                        |
| Export                                                               |                                            |                                                                                        |
|                                                                      |                                            |                                                                                        |
|                                                                      |                                            |                                                                                        |

RedHat OpenShift - Desplegar KeyCloak en ambiente Trial Sandbox |

12

## Julio Pari (IT Architect IBM)

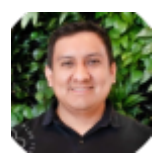

Si te ha interesado este artículo y deseas un apoyo o asesoría en algún requerimiento, envíame un mensaje a: (info@juliopari.com) o sino a través de Linkedin: https://www.linkedin.com/in/juliopari/